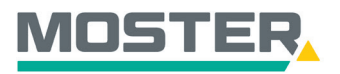

# **Online-Ticker**

#### Stand November 2023

Klick

a Tricks für schnelle

## Angebote beauftragen

### Angebote zu einem Auftrag wandeln

#### Wussten Sie schon...?

...dass Sie in unserem Online-Shop Ihre Angebote einsehen und beauftragen können?

### Und das in Echtzeit, 24/7!

#### Wie geht das?

- Sie melden sich in unserem Online-Shop an.
- Im Reiter "Angebote" wählen Sie "Meine Angebote" aus.
- Es öffnet sich die Angebotsübersicht. Hier können Sie Ihre Angebote per Suchtext oder Datum filtern.
- Nachdem Sie das passende Angebot gefunden haben, können Sie dieses per Mausklick auf das Warenkorb-Symbol in Ihren Warenkorb hinzufügen.
- Unter "Angebotspositionen für die Angebots Nr." können Sie jede einzelne Position vom Angebot individuell auswählen und zum Warenkorb hinzufügen. Hierzu setzen Sie bei den gewünschten Artikeln den Haken und bestätigen Ihre Auswahl mit dem Warenkorb-Symbol.
- Nach erfolgreicher Übertragung in den Warenkorb erhalten Sie die Bestätigung inklusive Hinweis!
- Klicken Sie oben rechts auf Ihren Warenkorb.
- Nun befinden sich die gewünschten Angebotspositionen im Warenkorb.
- Schließen Sie Ihre Bestellung wie gewohnt ab.
- Bitte beachten Sie: Sie müssen das Angebot entweder bestellen oder den Warenkorb leeren, bevor Sie wieder eine normale Bestellung vornehmen können!

| Home Aktuell Shop Aktionen Angebote                                                                 | E-Business                                                                                       | Volltext Volltext            | Q |
|----------------------------------------------------------------------------------------------------|--------------------------------------------------------------------------------------------------|------------------------------|---|
| Angebote<br>Ihre persönlichen Angebote, TOP-Artikel oder Favoriten<br>jederzeit schnell im Zugriff. | Meine Angebote Meine TOP-Artike Meine Favoriten Unsere Shopren                                   | d Meine letzten Käufe<br>Ier |   |
| Meine Angebote<br>Angebote Angebotspositionen                                                       | Bis 🗮 Ang-Datum Von 🖽 Bis 🗮                                                                      | Q Suchtext eingeben          | _ |
| Nummer A Datum Termin<br>5835533 / 1 17.11.2023<br>PDF drucken                                      | Bestell-Nr. $\Leftrightarrow$ Ang-Datum $\Leftrightarrow$ Bestellang<br>Online Ticker 17.11.2023 | ben ∲ Status ∲<br>Ìष्ट ⊠     |   |

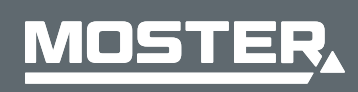

**MOSTER Elektrogroßhandel** Persönlich. Kompetent. Nah.

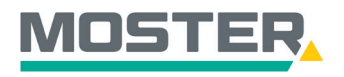

# **Online-Ticker**

Stand November 2023

| Meine A  | Angebo | te         |        |        |              |          |            |     |             |       |                     |          |  |
|----------|--------|------------|--------|--------|--------------|----------|------------|-----|-------------|-------|---------------------|----------|--|
| Angebote |        |            |        |        |              |          |            |     |             |       |                     |          |  |
| Datum    | Von 🗰  | Bis 🗰      | Termin | ′on 🗰  | Bis 🗰        | AngDatum | Von        | Bis | i           |       | <b>Q</b> Suchtext e | eingeben |  |
| Nummer   | *      | Datum      |        | rmin 🔶 | Bestell-Nr.  | \$       | AngDatum   |     | Bestellanga | ben 🍦 | Status 🖕            |          |  |
| 5835533  | 3 / 1  | 17.11.2023 |        |        | Online Ticke | r '      | 17.11.2023 |     |             |       |                     | Я        |  |
| PDF drue | cken   |            |        |        |              |          |            |     |             |       |                     |          |  |

| Meine A  | ngebote                            | 2.2 |
|----------|------------------------------------|-----|
| Angebote | Angebotspositionen für Angebot Nr. |     |

| * | Pos 🔶 | Ausschr<br>Pos | Artikel-<br>Nr. | Verband-<br>Nr. | Bezeichnung                                                         | Menge 🝦 | Einzelpreis | Einheit 👙 | Gesamtpreis |
|---|-------|----------------|-----------------|-----------------|---------------------------------------------------------------------|---------|-------------|-----------|-------------|
|   | 1     |                | 3051300         | 3051300         | JG Aus Wechselschalter 10A 506U 250V mit Federklemmen<br>bis 2,5qmm | 1       |             | St        | 1           |
|   |       |                |                 |                 |                                                                     |         | Gesamtwo    | ert:      | Ŕ           |

Die Positionen des Angebots wurden in Ihren Warenkorb aufgenommen.

Bitte beachten Sie: Sie müssen das Angebot entweder bestellen oder den Warenkorb leeren bevor Sie wieder eine normale Bestellung vornehmen können!

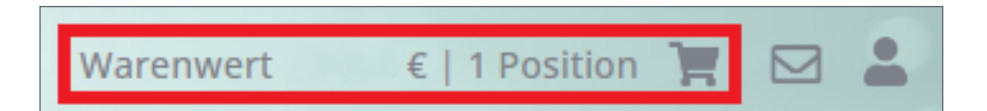

| Warenkorbübersicht                                                                                                    |                                                                   |
|----------------------------------------------------------------------------------------------------|-------------------------------------------------------------------|
|                                                                                                    |                                                                   |
|                                                                                                    | Weiter                                                            |
|                                                                                                    |                                                                   |
| Warenkorb                                                                                                    |                                                                   |
| Objekt: Bitte wählen • + Komm./Kostenst.: Wählen oder Einge • Versand                                                                                                    | art: 01. LKW-Anlieferung   Bestellnummer*: Bestellnummer eingeber |
| Der Warenkorb basiert auf dem Angebot 583533.<br>Im Auftragsfall kommt die Metalinotierung zuzüglich Beschaffungskosten vom Tag des Auftragseinganges in Arrech<br>Mengenänderungen sind nicht möglicht | nung.                                                             |
| □ Pos.▲ Bezeichnung                                                                                                    | ⊕ Type     ⊕ Hersteller Komm./Kostenst. Menge Preis Zeilensumme   |
| 1. III Aus Wechselschalter 10A 250V mit Federklemmen bis 2.5gmm     3051300                                                                                                    | 506U Jung<br>GmbH & Wählen_▼ 1 C € €<br>Co. KG.<br>Albrecht       |
| Aktion: Löschen      Anwenden                                                                                                    | Summe: €<br>Preise inkl. Zuschläge                                |
|                                                                                                    | Sofort kaufen Weiter Alle Artikel löschen                         |

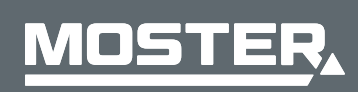

**MOSTER Elektrogroßhandel** Persönlich. Kompetent. Nah.